Drone user manual

# for

# Forest monitoring

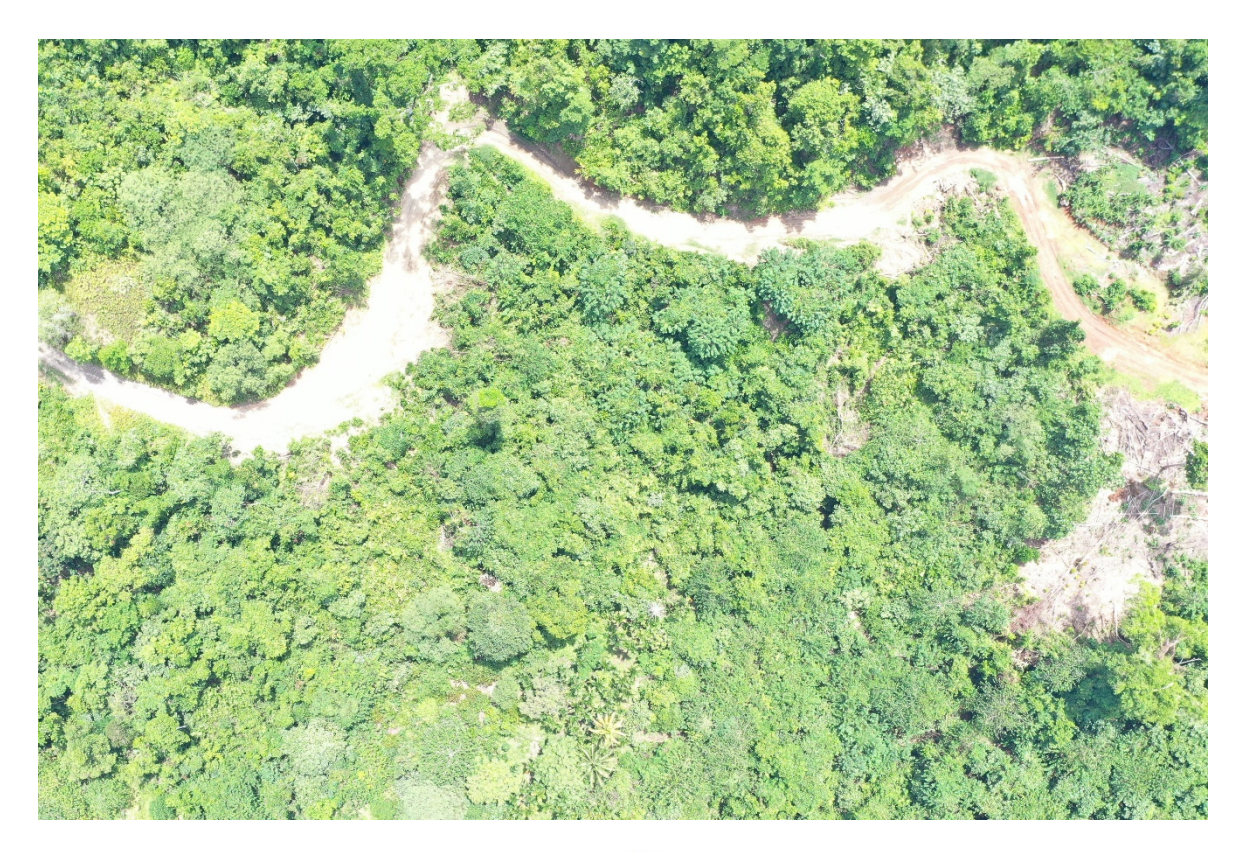

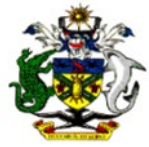

Compiled by: Forest resources management & Technical Services Division

> Ministry of Forests and Research Solomon Islands

### **Table of Contents**

| 1.       | Preparation for Forest Monitoring     | . 2 |
|----------|---------------------------------------|-----|
| 1.1 Pre  | paration                              | . 2 |
| 2.       | GS PRO for Ortho Photo                | . 3 |
| 2.1 Cre  | ate AOI                               | .4  |
| 2.2 Imp  | ort File                              | .6  |
| 2.3 Cre  | ate a Mission                         | .7  |
| 2.4 Miss | sion Type                             | . 9 |
| 3.       | Pix4Dmapper for Data Analysis-Process | L2  |
| 4.       | Reference                             | 20  |

## **1. Preparation for Forest Monitoring**

### 1.1 Preparation

Before acquiring the final data output for analysis, the following steps are important with regards to preparation of the area of interest for the flight mission. The diagram illustrate the methodology used in preparation for analyzing data in Forest Monitoring.

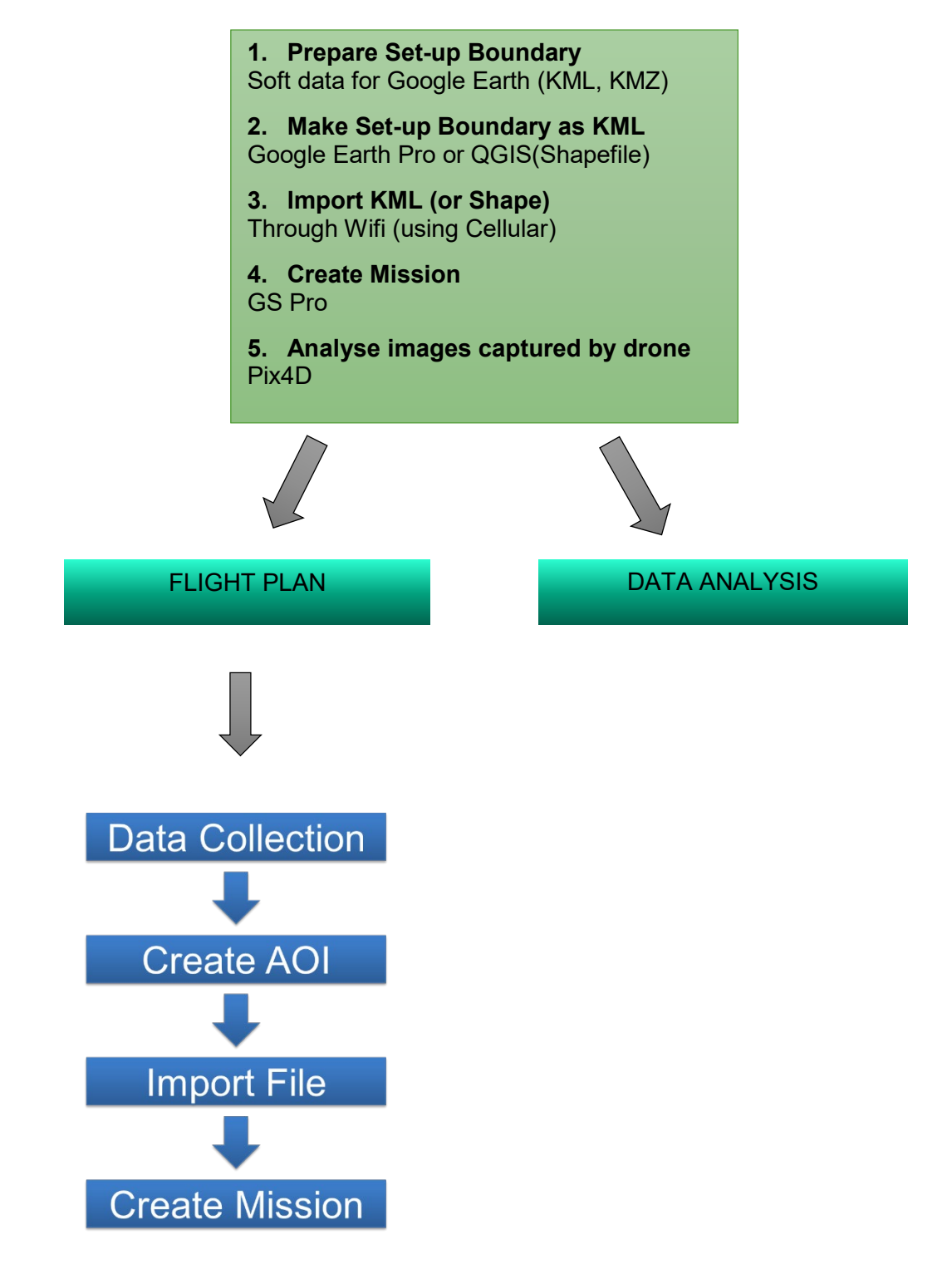

## 2. GS PRO for Ortho Photo

DJI GS PRO (also known as Ground Station Pro) is an iPad app designed for industrial applications including but limited to, aerial imaging, architecture, precision agriculture, electrical inspections, search and rescue, safe control, and more. It provides easy planning through different methods such as tapping on the map, setting points using the aircraft, or importing files, and automated aircraft control during the planned mission. DJI GS Pro is compatible with the iPad product line and many DJI aircraft, flight controllers, cameras and accessories.

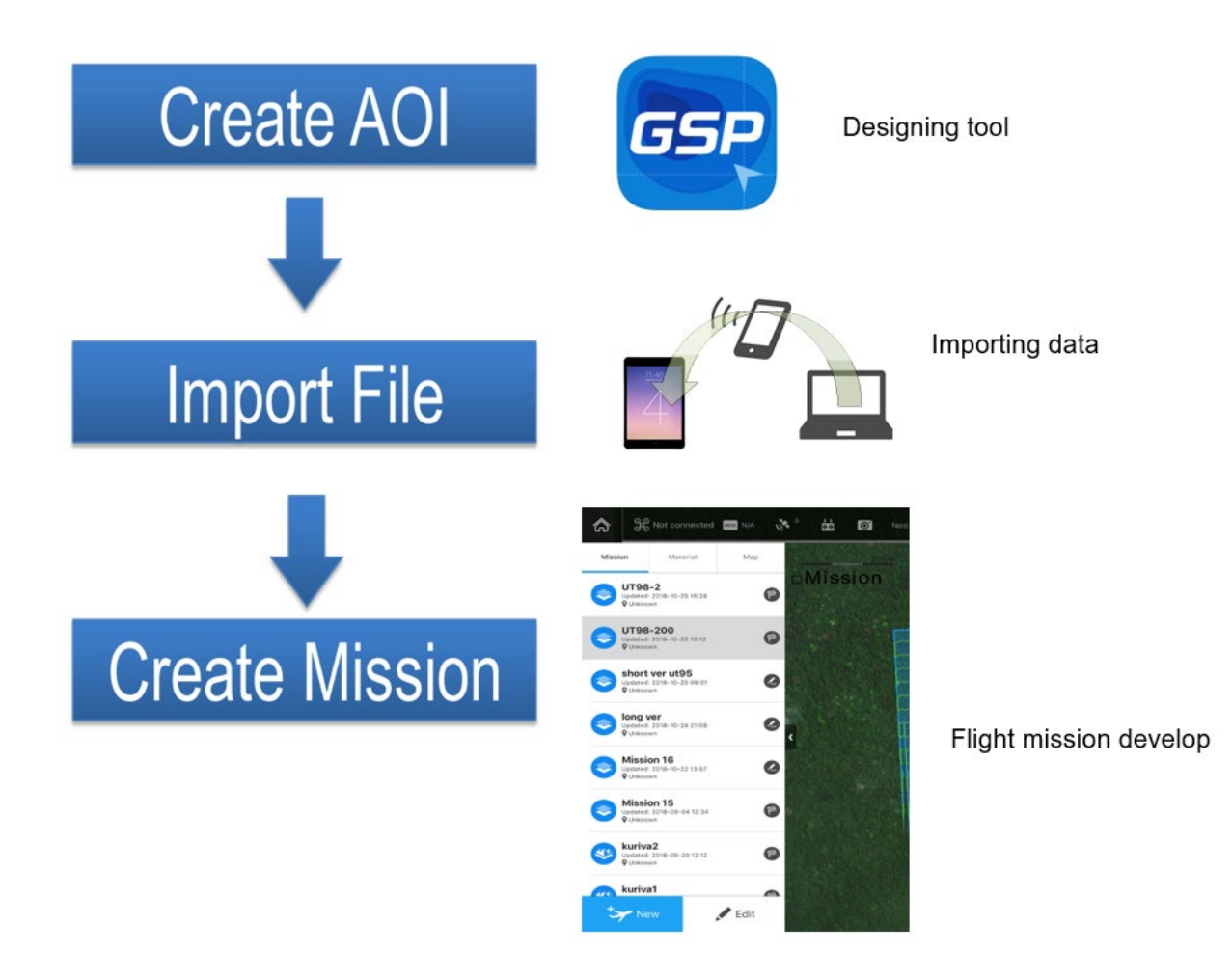

#### 2.1 Create AOI

The DJI GS is collecting the GIS data around the area of interest (AOI). The AOI can be created using QGIS or Google Earth Pro. If the AOI is to be created from an available map over-layed onto Google Earth before drawing or the AOI can be drawn directly onto Google Earth Pro.

- 1. Open the Google Earth Pro
- 2. Draw the area of interest

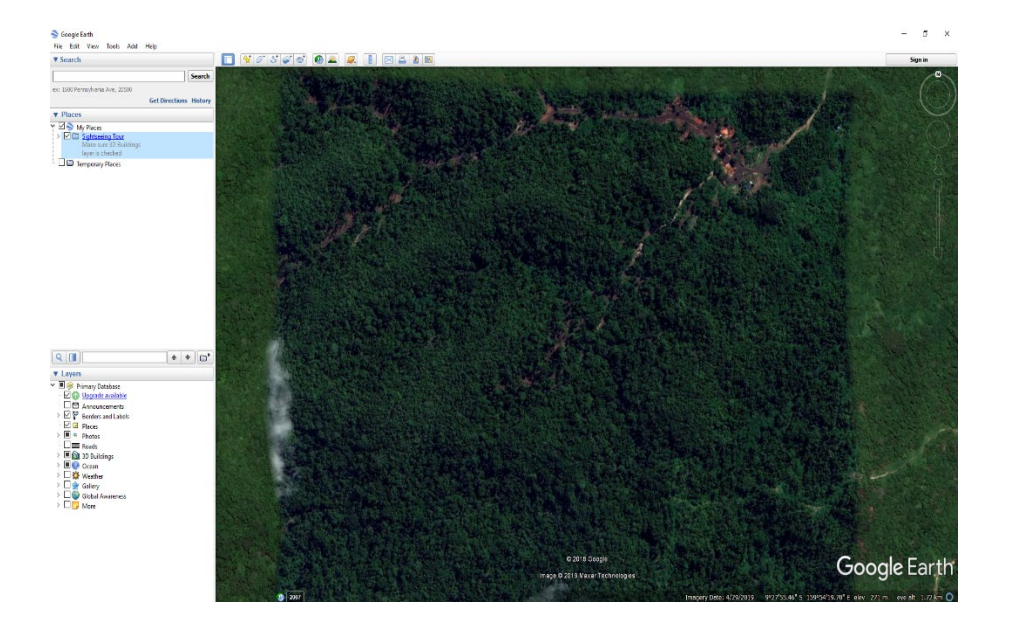

3. Go to *Add Polygon* and create the boundary on Google Map. Name the polygon (e.g. Sample), and click ok.

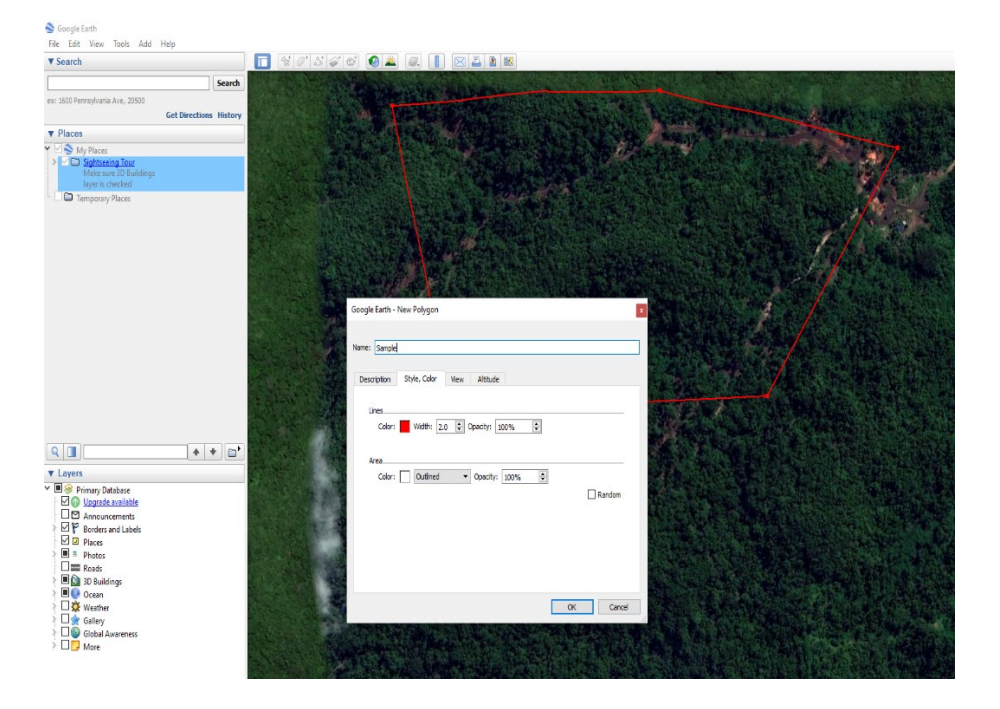

4. In the shape of the setup, *right click to add color* to the boundary/polygon created and adjust the thickness of the boundary. Then click OK

| nple                            |                                                                                           |
|---------------------------------|-------------------------------------------------------------------------------------------|
| n Style, Color View Altitude    |                                                                                           |
|                                 |                                                                                           |
| lor: Width: 2.0 🖨 Opacity: 100% | •                                                                                         |
|                                 |                                                                                           |
| ior: Outlined   Opacity: 100%   | •                                                                                         |
|                                 | Random                                                                                    |
|                                 |                                                                                           |
|                                 |                                                                                           |
|                                 |                                                                                           |
|                                 |                                                                                           |
|                                 | mple<br>on Style, Color View Altitude<br>olor: Width: 2.0 $\Leftrightarrow$ Opacity: 100% |

5. To save the file, right click on the named boundary (Sample), dropdown box appears and *save as kml* save.

| Hie name     Sarue as type       Kml (*.kml)       A Hide Folders         Save         Cancel |                                             |
|-----------------------------------------------------------------------------------------------|---------------------------------------------|
| Sample.kml Kml (*.kml) Save Cancel                                                            | File name:<br>Save as type:<br>Hide Folders |
| Save Cancel                                                                                   | Sample.kml<br>Kml (*.kml)                   |
| cel                                                                                           | Save Can                                    |
|                                                                                               | CEL                                         |

Polygons can also be created using QGIS software, and save as *shapefiles*.

#### 2.2 Import File

I. After saving the Polygon on the PC, click on *Material* on the iPad/tablet where a dropdown list showing files/folders. Tap "files".

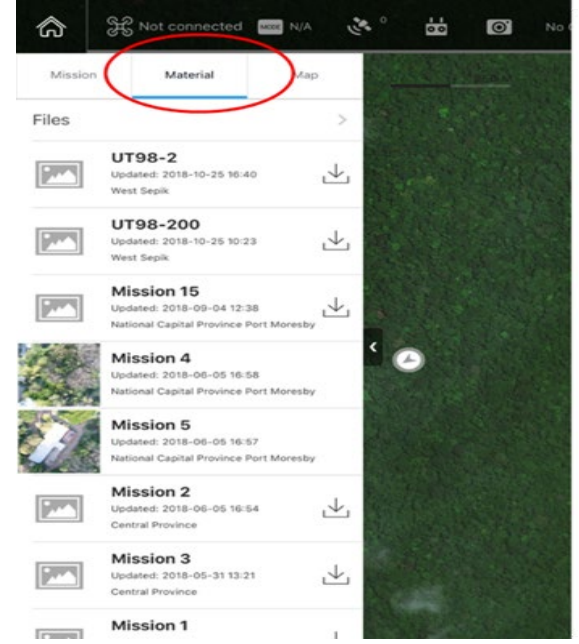

II. Then go to *Start Import* to import *KML/SHP files*.

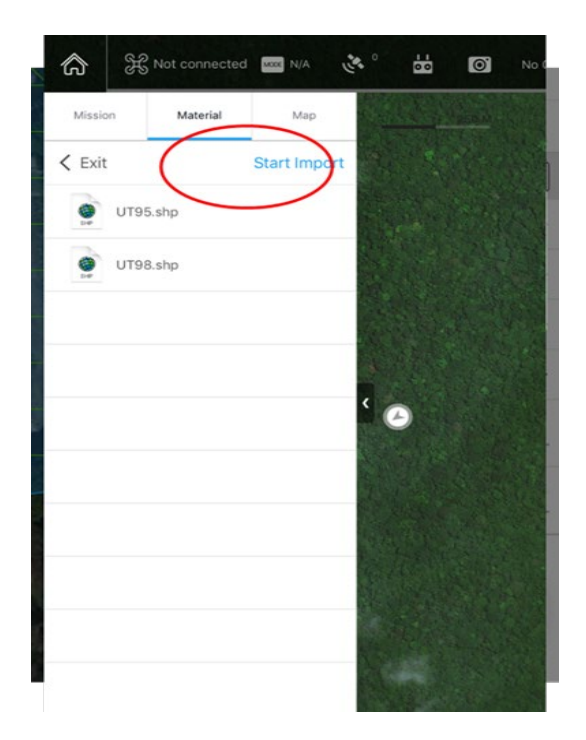

III. File server will show on the screen on the iPad/tablet. A username and password will be given, to be used on the PC browser.

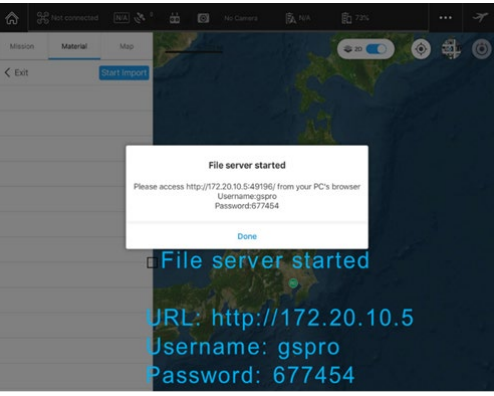

IV. In PC browser, click "Upload Files". Then select your saved KML file.

| M Anake MONTREXEMENT X D DIGSPo X +                                                                                       | -          | a x     |
|----------------------------------------------------------------------------------------------------|------------|---------|
| ← → C O (○ #38500040/86)   1228385-060                                                                                    | <b>R</b> 2 | 01      |
| 🗄 727 - M. ŞEDLI-Linakan, : 🔀 GADUPRORIA, 🚺 522568/BBB 👫 3070 com-30701: 🥊 MIRAB\$274(AL) 🗢 Seletoni 🔮 GAL 🙀 ADBA-BADIA - | * 📙 (0     | 50777-7 |
| DJI GS Pro                                                                                                    | C Retrest  |         |
|                                                                                                    |            |         |
| PC browser                                                                                                    |            |         |
| p.s.(182                                                                                                    |            |         |
| Click 'Upload Files<br>And select your fil                                                                                | s'<br>e    |         |
|                                                                                                    |            |         |

#### 2.3 Create a Mission

I. The mission is created on the iPad/tablet. Open the DJI GS Pro on the iPad/tablet, your saved file will be shown under the Material tab. Click Import then go to Map and select images. On the images, swipe across to *Create a Mission*.

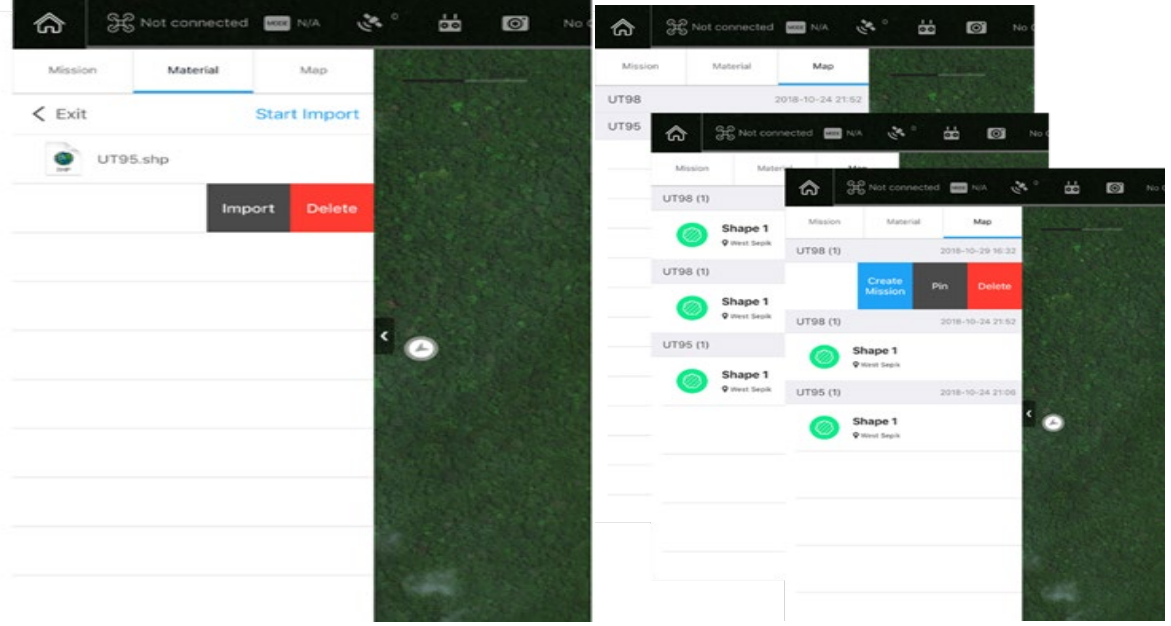

II. On *settings* > named mission, important features are setup. For instance, the mission shows the waypoint quantity, flight length, main path (number of lines), cover area, camera model, shooting angle capture mode, speed, altitude etc....*Select 3D Map Area* as mission type.

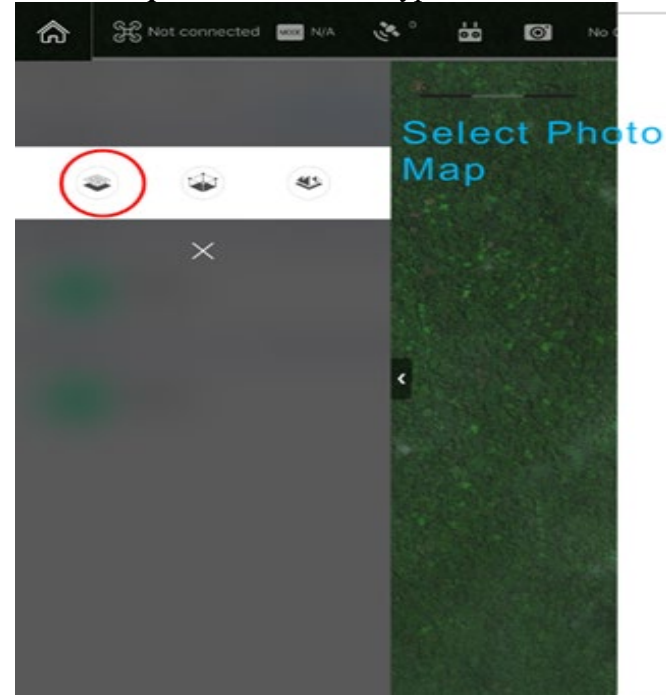

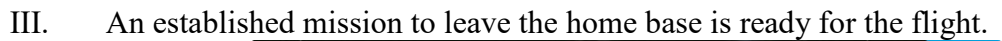

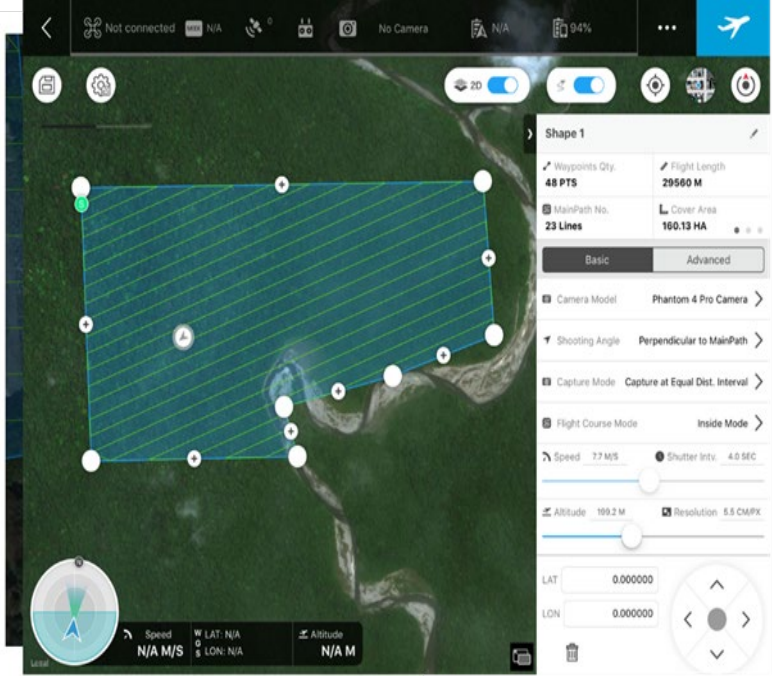

#### 2.4 Mission Type

Under the Map tag, swipe the desired geometry file ("Create Mission"). Choose an appropriate mission type. Mission types will vary according to different geometries. Select Photo Map, Virtual or 3D Map Area for polygons or waypoints Flight for line strings. The mission's types are shown below. Hence the most preferred mission type to create 3D map during the training was 3D Map Area. The figure below shows the different mission types.

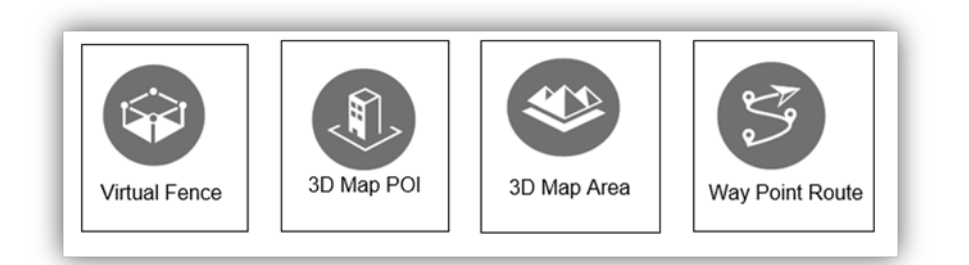

I. Virtual Fence

A virtual fence defines a specific area of flight and is useful in scenarios where some areas of a site are no-fly zones or if flight should only happen within one area, such as during manual pesticide spraying or flight training. As the aircraft approaches the boundaries of the virtual fences it will slow to the hover, ensuring it stays with the flight area.

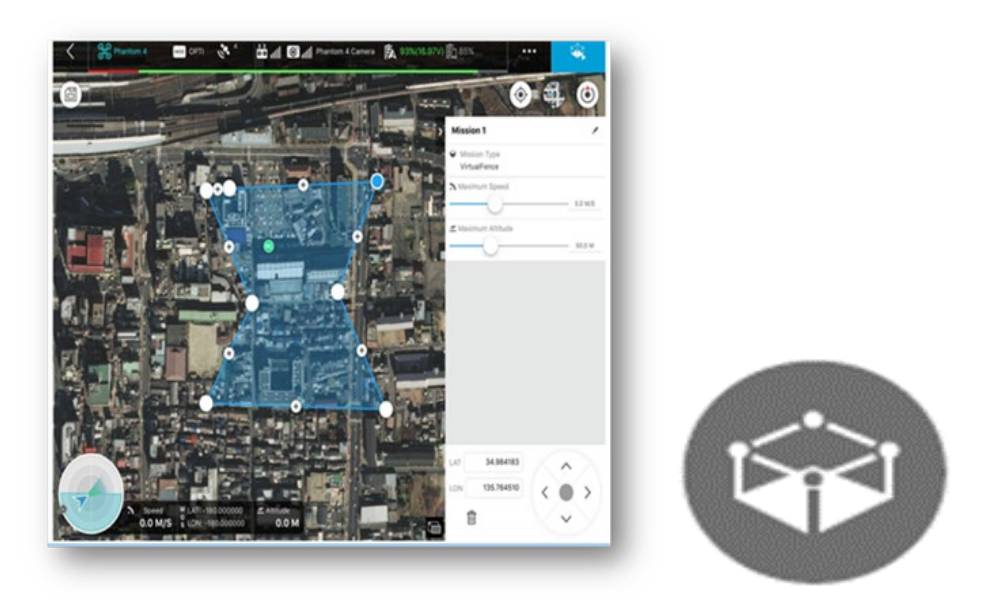

II. 3D map POI

3D Map POI excel at gathering critical data from the physical structures. Its parameters settings are similar to 3D Map Area, such as flight area and action, parameters, and over ratio. With new customizable features like Circle and Verticle, 3D Map POI provides complete accuracy for effective structural management.

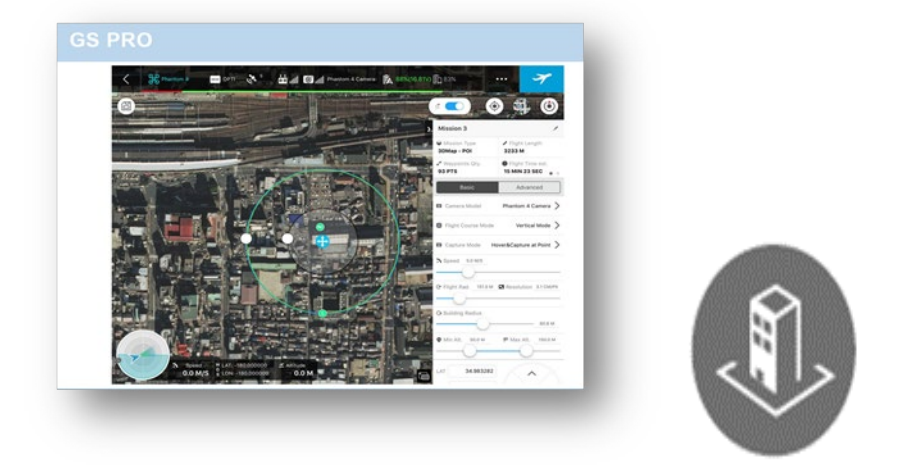

III. 3D Map Area

DJI GS Pro automatically generates efficient flight paths after the user has set their required flight area and camera parameters. The aircraft will then follow this route

throughout its mission. The image data captured during these flights can be input into 3D reconstruction software to generate 3D maps.

Main Path: The flight path on which the shooting is required is called the Main Path in a 3D Map mission. Flight Path Display is generated when the path is enabled.

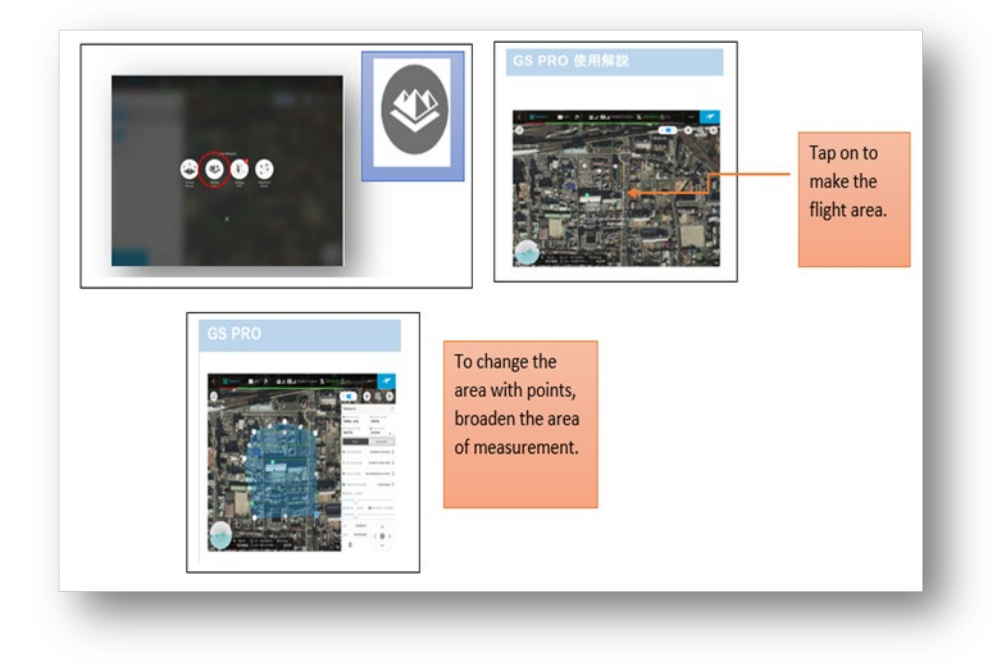

#### IV. Way Point Route

Way Point Route is tap appearing is the Way Point Setting screen, All Points is selected. Automatically, the speed of the aircraft to fly at the constant speed during a Waypoint Flight mission is 5m/s and relative altitude between the aircraft and take off point during the flight is set to 50m.Images are checked after the flight. There could be some differences in images of cloud cover, noise, out of focus or blurring due to instability of drone. Hence, Each Point Setting also displayed to select a waypoint then set waypoint parameters. Tap "< or >" on the right of "Each Point" to switch to enable the altitude is set as 101.0m. Aircraft Heading is and Gimbal Pitch Angle is 0<sup>0</sup>. There is no way point action.

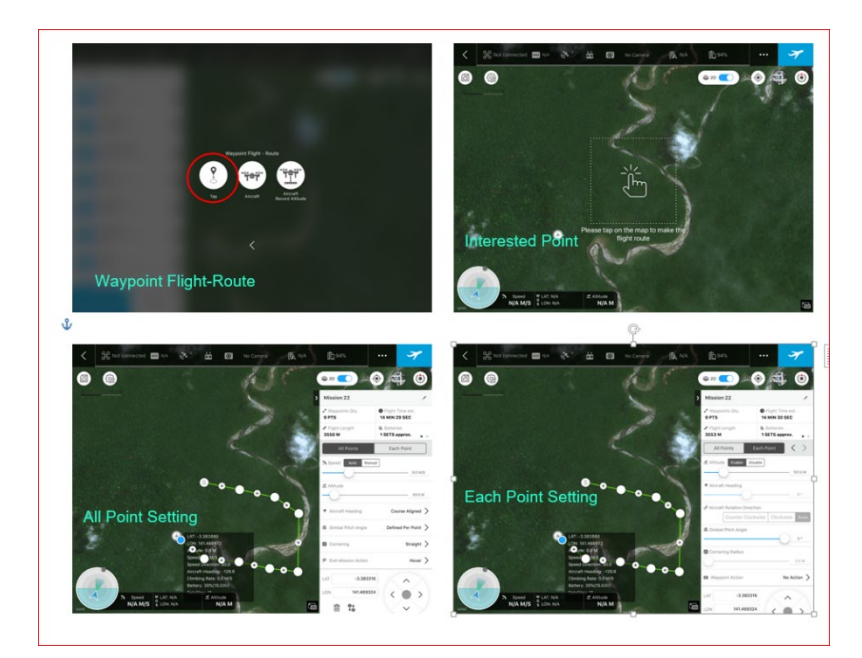

### 3. Pix4Dmapper for Data Analysis-Process

Pix4D Mapper is the only drone mapping and photogrammetry software tools with a flight app, desktop, and cloud platforms. It creates the 3D Models.

12.1 Pix 4Dmapper

Data Analysis is captured in a number of steps using the Pix4D mapper. To create a new project:

1. To start Pix4Dmapper, it is needed to login. User name and Password is entered with the access of internet to open the Pix4D account.

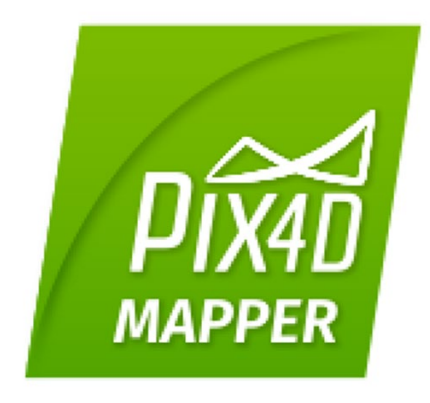

2. On the Menu bar of the Pix4D Mapper, Click **Projects** and create a **New Project.** 

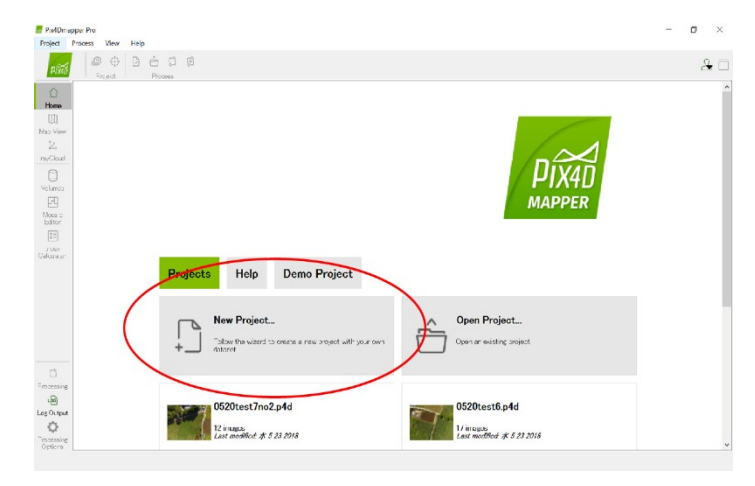

- 3. The New Project wizard opens
- 4. In *Name*: type a specific "Name" for the project (eg.test)
- 5. In *"Create in"*: click Browse... On the *Select Project Location* pop up, navigate to select the folder (your saved work)
- 6. Select the check box *Use As Default Location* to save all new projects in the selected folder
- 7. In *Project Type*, keep the dealt option *New Project* selected.
- 8. Click Next

| Choose a  | name, a directory location and a type for your new project. | Project Name            |
|-----------|-------------------------------------------------------------|-------------------------|
| Name:     | test                                                        |                         |
| Create In | C/Users/hiro-takahashi/Documents/pix4d                      | Browse.                 |
| Uke A     | a Default Project Location                                  | Select where you save   |
| Project   | Type                                                        |                         |
| New       | Project                                                     |                         |
| O Proj    | ect Merged from Existing Projects                           |                         |
|           |                                                             |                         |
|           |                                                             |                         |
|           |                                                             |                         |
|           |                                                             |                         |
|           |                                                             |                         |
|           |                                                             |                         |
|           |                                                             |                         |
|           |                                                             |                         |
|           |                                                             |                         |
|           |                                                             |                         |
|           |                                                             | Click next              |
|           |                                                             | Click next              |
|           |                                                             | Click next<br>Use test7 |

Open Browser, dropdown the folder where it's selected to save your work.

| Pract Proces | The wand creates a new project.<br>Oncose a neme, a directory location a                                                                                                    | nd a type for your new project.                            | Click the Browse And select where you w |
|--------------|----------------------------------------------------------------------------------------------------|------------------------------------------------------------|-----------------------------------------|
|              | Name: test                                                                                                    |                                                            |                                         |
|              | Oreste In O/Users/Nico-takahashi/                                                                                                    | Documents/build                                            | Brown.                                  |
|              | Use As Default Project Location                                                                                                    |                                                            |                                         |
|              | Design for the second second sec | E Select Project Location                                  | ×                                       |
|              | R New Project                                                                                                    |                                                            | A RECEIVE OV                            |
|              | O Project Merged Fore Existing Pr                                                                                                    | 整理・ 新しいつれんグー                                               | II. • •                                 |
|              |                                                                                                    | A 58                                                       |                                         |
| dar          |                                                                                                    | ■ 0511hkp                                                  | 2018/05/11 14:15                        |
| Pro          | ie i                                                                                                    | Dropbox 3 0511hiro3                                        | 2018/05/11 19:27                        |
|              |                                                                                                    | <ul> <li>180507_FF MIMSE</li> <li>0511hirotest2</li> </ul> | 2018/05/11 15:49                        |
|              |                                                                                                    | <ul> <li>HCV_bookit</li> <li>OS11hirotest3</li> </ul>      | 2016/05/11 17.33                        |
| -            |                                                                                                    | REEDED                                                     | 2018/05/11 1951                         |
|              | •                                                                                                    | CheDrive 0517het1                                          | 2010/01/17 15 27                        |
| +            |                                                                                                    | Dar OST2hest3                                              | 3018/05/17 33 56                        |
|              |                                                                                                    | 1 10 still-01                                              | 2010/05/20 19:50                        |
|              |                                                                                                    | 0520tert3                                                  | 2018/05/22 20:47                        |
| -            |                                                                                                    | 9 9 9 9 9 9 9 9 9 9 9 9 9 9 9 9 9 9 9                      | 2018/05/22 21:32                        |
|              |                                                                                                    | ■7,29+97 ¥ €                                               |                                         |
|              | 7840                                                                                                    | 1 Ma 4 4                                                   |                                         |
| 100 M        | TT IT IT IT IT IT IT IT IT IT IT IT IT I                                                                                                    | 7x1/9-:                                                    |                                         |
|              | Last modified # 5 23 2018                                                                                                    |                                                            | 245.5.028 5442                          |
| 114          |                                                                                                    |                                                            | フォルターの選択 キャンセル                          |

On the Select Images Window:

9. Click Add Images to images

| E New Project<br>Select Images                                                  |                     | Clic                 | k "Add in       | nages" oi                | r "Add o          | directories"           |
|---------------------------------------------------------------------------------|---------------------|----------------------|-----------------|--------------------------|-------------------|------------------------|
| At least 3 images in JPG or TFF fo<br>0 image(s) selected                       | Add Images Add Die  | ectories. Add Video  | Remove Selected | ClearList                | add               | the                    |
| Select images ← → × ↑ ■ = 72                                                    | クトップ > 0520 > 50    | s17 v                | Sele<br>Usin    | ct all the<br>g "shift", | images<br>or "Cor | you want<br>itrol" key |
| 整理・ 新しいフォルダー                                                                    |                     |                      |                 | = · 1 0                  |                   |                        |
| * ウイック アクセス<br>び Dropbox                                                        |                     |                      | P               |                          | ^                 |                        |
| <ul> <li>■ 100507_TF##328</li> <li>■ HCV_toolkit</li> <li>● 東京都_防災都市</li> </ul> | Dil <sup>0506</sup> | Би_0207              | D.N_0208        | DJI_0209                 |                   |                        |
| DeeDrive<br>PC<br>5 3D オブジェクト                                                   | DJL_0210            | DJI_0211             | D/I_0212        | DJ_0213                  |                   |                        |
| ● ダウンロード<br>● デスクトップ<br>● ビモーメール                                                | DII_0214            | DA_0215              | DJI_0216        | DJI_0217                 | ~                 |                        |
| 77114                                                                           | NG: "0/10217" 10/   | ,0206" "DJI_0207" "D | All supported   | image formats (* 🗠       |                   |                        |

10. On the **Select Images** pop up, navigate to select the folder where the images are stored, select the images to be imported and click *Open*.

| Select Images<br>Quantit                                                                                                    | y                                                                                                    |                           | ×          |              |
|----------------------------------------------------------------------------------------------------|----------------------------------------------------------------------------------------------------|---------------------------|------------|--------------|
| Excush images are select<br>12 image(s) selected                                                                                                    | Add Images Add Directories.                                                                                                    | Add Video Remove Selected | Clear List |              |
| C/User/Inicialitality/Dek<br>C/User/Inicialitality/Dek<br>C/User/Inicialitality/Dek<br>C/User/Inicialitality/Dek<br>C/User/Inicialitality/Dek<br>C/User/Inicialitality/Dek<br>C/User/Inicialitality/Dek<br>C/User/Inicialitality/Dek<br>C/User/Inicialitality/Dek | top(0520)er2(0)(2005/PG<br>top(0520)er2(0)(2007/PG<br>top(0520)er2(0)(2009/PG<br>top(0520)er2(0)(2009/PG<br>top(0520)er2(0)(2012/PG<br>top(0520)er2(0)(2012/PG<br>top(0520)er2(0)(2012/PG<br>top(0520)er2(0)(2012/PG<br>top(0520)er2(0)(2012/PG<br>top(0520)er2(0)(2012/PG<br>top(0520)er2(0)(2012/PG<br>top(0520)er2(0)(2012/PG<br>top(0520)er2(0)(2012/PG<br>top(0520)er2(0)(2012/PG | List                      | of images  | s you select |
|                                                                                                    |                                                                                                    |                           | Click "n   | ext″         |
| Belo                                                                                                    |                                                                                                    | (Bok (Bet)                | Cancel     |              |

- 11. Click Next
- 12. The *New Project* wizard displays the *Images Properties* window, click *From File*. In *Select Geolocation File* dialogue, click browser to find the CSV file (eg.GCP.csv) and select it and **open**. Then click **OK** (importing and exporting the coordinate (longitude & latitude)
- 13. Then click Next

|                            | E New Pro                             | ject                                                         |                   |                      |                       |                 | ×                      |  |
|----------------------------|---------------------------------------|--------------------------------------------------------------|-------------------|----------------------|-----------------------|-----------------|------------------------|--|
|                            | Image Properties                      |                                                              |                   |                      |                       |                 |                        |  |
| Geotag has this            | Coordina<br>Coordina<br>Occordina     | eclocation<br>te System<br>Deturn Worf<br>ion and Orientatio | d Geodetic System | 1984, Coordinate Sy  | stern: WQS 84 (egn    | 06)             | Edt.                   |  |
| mormation                  | Geolocated Images: 12 out of 12 Clear |                                                              |                   |                      |                       | n D/F From      | Fie. To Fie.           |  |
|                            | Geologat                              | ion Accuracy 🖲                                               | Standard () Los   | • O Custom           |                       |                 |                        |  |
|                            | Selecter                              | i Camera Model                                               |                   |                      |                       |                 |                        |  |
| -                          | 0                                     | B RC330_36_40                                                | 00-3000 (PGE)     |                      |                       |                 | Edt.                   |  |
| Check the Camera Model     | Enabled                               | Image                                                        | Group             | Latitude<br>[degree] | Longitude<br>[degree] | Altitude<br>[m] | Accuracy A<br>Horz [m] |  |
|                            |                                       | DII_0206JPG                                                  | group1            | 35.67099956          | 140.08342475          | 10.050          | 5.000                  |  |
| List of Geotag information |                                       | Dill_0207.JPG                                                | group1            | 35.67106944          | 140.08360764          | 9.950           | 5.000                  |  |
|                            |                                       | DII_0208JPG                                                  | group1            | 35.67110553          | 140.08377931          | 9.950           | 5.000                  |  |
|                            |                                       | DII_0209JPG                                                  | group1            | 35.67114083          | 140.08394886          | 9.950           | 5.000                  |  |
|                            |                                       | Dil_0210JPG                                                  | group1            | 35.67117472          | 140.08411600          | 9.950           | 5.000                  |  |
|                            |                                       | DII_0211.JPG                                                 | group1            | 35.67121069          | 140.08429044          | 10.050          | 5.000                  |  |
|                            | ¢                                     |                                                              |                   |                      |                       | Cli             | ek "next"              |  |
|                            |                                       |                                                              |                   |                      |                       | 7               | - I CAL                |  |
|                            | Belo                                  |                                                              |                   |                      |                       | (Beck           | Next) Cancel           |  |

- 14. In the Select Output Coordinate System window:
  - A. Change the output/GCP coordinate system to *Auto Detect*
  - **B.** Click Next

| Sew Project                                                                                                    | ×                                       |
|----------------------------------------------------------------------------------------------------|-----------------------------------------|
| Select Output Coordinate System                                                                                                    |                                         |
| Selected Coordinate System         Image: Datum: World Geodetic System 1984         Coordinate System: WGS 84 / UTM zone 54N (egm96)         Output/GCP Coordinate System         Unit:       m         Arbitrary Coordinate System [m]         Auto Detected:       WGS 84 / UTM zone 54N         Known Coordinate System [m]         Q       Search Coordinate System         Advanced Coordinate Options | UTM?<br>Or<br>Match with Map<br>you use |
|                                                                                                    | Click "next"                            |
| delp                                                                                                    | < Back Next > Cancel                    |

- 15. In the window *Processing Option* Template, dialog box, select 3D Maps-Rapid/Low Res in Rapid options shown below
- 16. Click *Finish* to close the wizard and start the project

| Generate a DSM and an orthomosaic for mapping applications.                                                                    |
|----------------------------------------------------------------------------------------------------|
| DS Image Acquisition                                                                                                    |
| nadir flight oblique flight                                                                                                    |
| Outputs Quality/Reliability                                                                                                    |
| Hath Hath                                                                                                    |
| Processing Speed                                                                                                    |
|                                                                                                    |
| Slow Fast                                                                                                    |
| Input Image Recommendations                                                                                                    |
| <ul> <li>Aerial images acquired using a grid flight plan with high overlap, mostly<br/>oriented towards the ground.</li> </ul> |
|                                                                                                    |
| Start Process                                                                                                    |
|                                                                                                    |

17. Once the project is developed after clicking finish, The Pix4D Mapper dialog box opens with the **Map View** displayed.

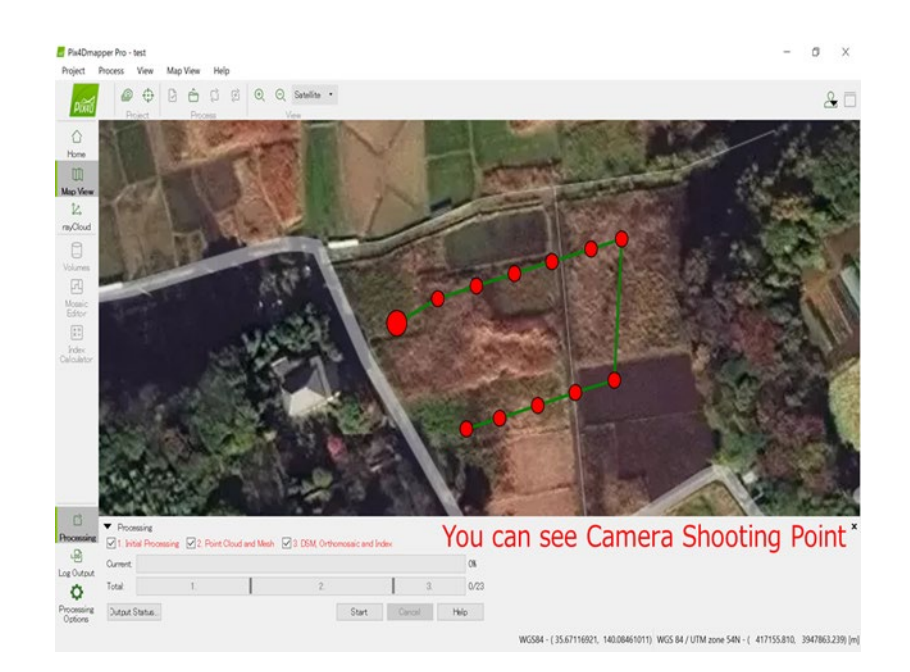

#### 18. Pix 4D Processing

i. Processing can be done one step at a time followed by checking Processing Option or all steps checked and processing option checked at the same time. Here, Processing is done with all steps checked at once, Step 1 **Initial Processing**, Step 2 **Point Cloud** and **Mesh** and Step 3.**DSM**, **Orthomasaic and Index**, then click **Processing Options** 

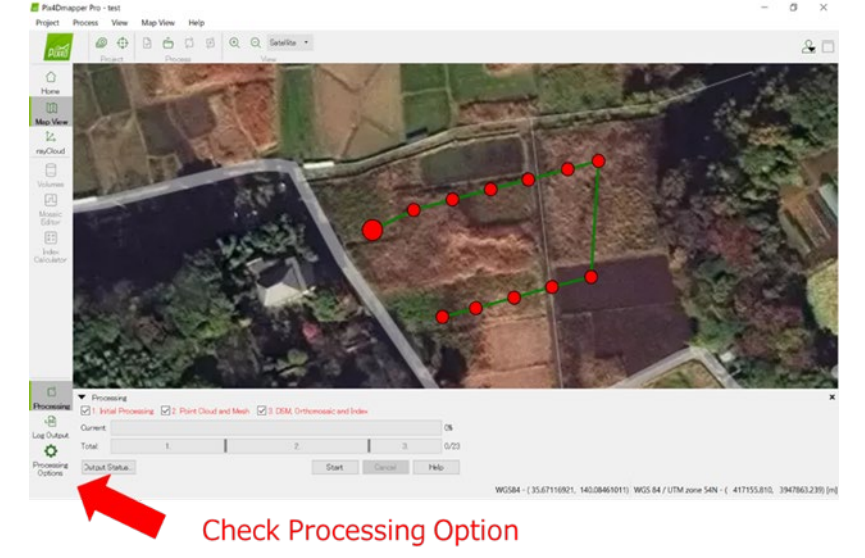

ii. In the **Processing Option**, dialog Box, leave everything as *default* and click **ok** 

| E Processing Options                              |                                                                                       |                   | ×           |
|---------------------------------------------------|---------------------------------------------------------------------------------------|-------------------|-------------|
| . The Initial Processing                          | General Metching Calibration<br>Forpoints Image Scale<br>© Full<br>O Recid<br>Custors | Select "Rapid"    |             |
| 2. Polet Coud and Mesh                            | Chality Report                                                                        | in Quality Report |             |
| 3. DSM, Orthomosaic and Index                     |                                                                                       |                   |             |
| Resources and Notifications                       |                                                                                       |                   |             |
|                                                   |                                                                                       |                   |             |
| Current Options 30 Maps                           |                                                                                       |                   |             |
| Load Template . Save Template . Varage Templates. |                                                                                       | ОК                | Cancel Help |

iii. The Initial Processing, click in the checkbox *Geometrically Verified Matching* and click **ok** 

|                                                 | General Matching Calibration                                        |
|-------------------------------------------------|---------------------------------------------------------------------|
|                                                 | Matching Image Pairs                                                |
| 1. Initial Processing                           | Aerial Grid or Corridor                                             |
| 0                                               | Free Flight or Terrestrial                                          |
|                                                 | O Custom                                                            |
| 0.08                                            | Cube Capture Time                                                   |
| 2. Point Cloud and Mesh                         | Number of Neighboring Images 2                                      |
|                                                 | Use Triangulation of Image Geolocation                              |
|                                                 | Use Distance                                                        |
| 077                                             | Relative Distance Between Consecutive Images: 0                     |
| 3. DSM, Orthomosaic and Index                   | Use Image Similarity STEP 1-INITIAL                                 |
|                                                 | Maximum Number of Pains for Each Image Based on Similar Drocococing |
|                                                 | Processing                                                          |
|                                                 | Maximum Number of Image Pairs per MTP 5                             |
| Resources and Notifications                     | Use Time for Multiple Cameras                                       |
|                                                 | Matching Strategy                                                   |
|                                                 | Use Geometrically Verified Matching                                 |
|                                                 |                                                                     |
|                                                 | Select "Use Geometrically Verified Matching                         |
| Current Options: No Template                    |                                                                     |
| Load Template J Save Template Variage Templates |                                                                     |
| ⊻] Advanced                                     | OK Cancel Help                                                      |
|                                                 |                                                                     |

iv. **Point Cloud and Mesh** processing option is checked and set image scale to <sup>1</sup>/<sub>2</sub> *Default, Point density to optimal that gives density effect processing speed* and checked the box of minimum number of matches to *3 images default* and click **ok**.

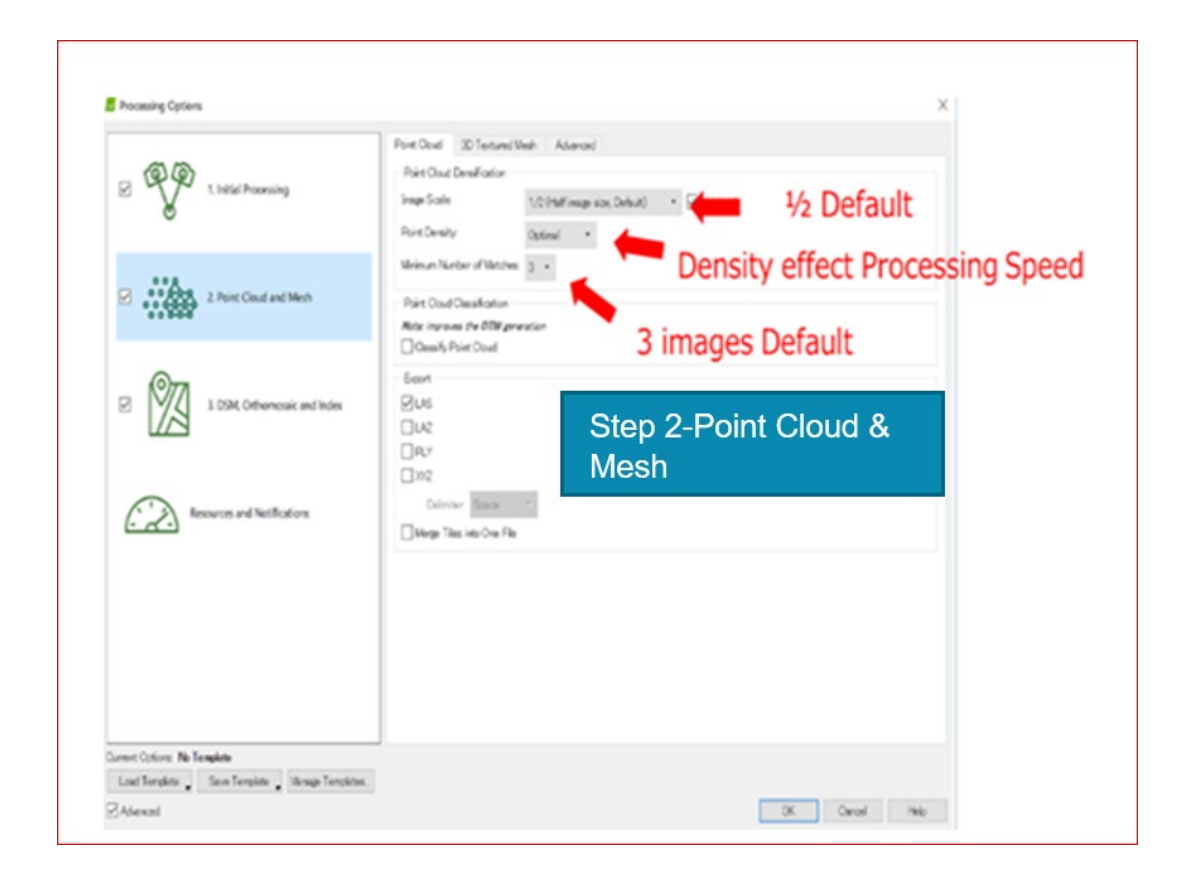

v. **DSM, Orthomasaic and index** is processing option *GeoTIFF* is checked and click **ok**.

| <b>(()(()()()(()()(</b> | DSM and Orthomoseic Additional Outputs Index Calculator Peeclution                            |                        |
|----------------------------------------------------------------------------------------------------|-----------------------------------------------------------------------------------------------|------------------------|
| I. Initial Processing                                                                                                    | Automatic     1     x 060                                                                     | Step 3-DSM,            |
| 2. Point Cloud and Mesh                                                                                                    | C Custom  Con/pirel  CSM Filters                                                              | Orthomasaic &<br>Index |
| 3. DSM, Orthomosaic and Index                                                                                                    | V Uke Noise Filtering<br>Uke Surface Smoothing<br>Type Sherp •                                | Check GeoTIFF          |
| Resources and Notifications                                                                                                    | Rester DSM<br>CeoTFF<br>Method Inverse Distance Weighting •<br>Marge Tiles                    |                        |
|                                                                                                    | Orthomcasic<br>CostTFF<br>CostTFF<br>CostTFF Webout Transcenency<br>Coogle Maps Tiles and HM, | Check GeoTIFF          |
|                                                                                                    |                                                                                               |                        |
| Ament Options: 3D Maps                                                                                                    | 1                                                                                             |                        |
| Load remptate Save Template Variage Templates.                                                                                                    |                                                                                               |                        |

19. To start processing the project:

Once step 1. Initial Processing is completed, the Quality Report is automatically, unselect the Display Automatically after Processing box at the bottom of the Quality Report.

|                                                                                                    | Quality Report                                                                                                    |              |             |            |
|----------------------------------------------------------------------------------------------------|----------------------------------------------------------------------------------------------------|--------------|-------------|------------|
| Quality Report                                                                                                    |                                                                                                    |              |             |            |
| Kapantana, Dakara Hu akkasa kara te<br>Kapantananya Kerasaka ini karibuah Papant                                                                                                    | I Z_mosaic                                                                                                    |              |             | - U        |
| Application of a constraint of a social of the social of the social | ファイル ホーム 共有 表示                                                                                                    |              |             | ·          |
| homey O                                                                                                    | $\leftarrow \rightarrow \times \wedge$ $\land \land \land \land \land \land \land \land \land \land \land \land \land \land \land \land \land \land \land$ | (5 ~         | 2 mosaicの検索 |            |
| Nameshi         Mittania         Mittania           Construction Structure (Desired STM)         223 Autor 100 Hittania         Autor 200 Hittania           Autor (Desired Structure) (Desired STM)         223 Autor 100 Hittania         Autor 200 Hittania           Marca (Desired Structure) (Desired Structure)                                                                                                    | ■ PC 名前                                                                                                    | 更新日          | 時           | 種類         |
| Image         realise of ANDIA Signates, you mage         C           Channel         10 and rd 10 magae adminute (VMM), air magae and nation         D           Channel         10 magae adminute (VMM), air magae and nation         D           Channel         10 magae adminute (VMM), air magae and nation         D                                                                                                    | 3D オブジェクト 📜 tiles                                                                                                    | 2018/0       | 05/25 16:44 | ファイル フォルダー |
| Image         makeuri folderundens per unforderingen         IM           Image         der unforder ingen         IM           Image         der unforder ingen         IM                                                                                                    | 🍺 ダウンロード 📄 test_transparent_mosaic_group1.prj                                                                                                    | 2018/0       | 05/25 16:44 | PRJ ファイル   |
| • Freeze • • •                                                                                                    | ■ デスクトップ   test_transparent_mosaic_group1.tfw                                                                                                    | 2018/0       | 05/25 16:44 | TFW ファイル   |
|                                                                                                    | ■ ドキュメント ■ test_transparent_mosaic_group1                                                                                                    | 2018/0       | 05/25 16:45 | TIF ファイル   |
|                                                                                                    | ► 1°7 + v                                                                                                    |              |             |            |
|                                                                                                    | ■ CZT                                                                                                    |              |             |            |
|                                                                                                    | You can find ortho image at the p                                                                                                    | project file | you made    | e at first |
|                                                                                                    |                                                                                                    |              |             |            |
| Validor anovari Validade Sanagas<br>Nacional Validade Sanagas<br>Nacional Validade Sanagas                                                                                                    | ■ ローカル ディスク (C:)                                                                                                    |              |             |            |
| Instantionage Presitions                                                                                                    | UD-PCTU2 (D:)                                                                                                    |              |             |            |
|                                                                                                    | 👽 disk (¥¥EIGYOSV) (X:)                                                                                                    |              |             |            |
|                                                                                                    | 🕪 disk (¥¥EIGYOSV) (Y:)                                                                                                    |              |             |            |
| Figure 2 by care of the laster tracy product. We provide these is the product of the language in these entropy barries to go that also                                                                                                    | Seo (¥¥KAIGAIREPOR 🗡 <                                                                                                    |              |             |            |
| Computed Image/UCPuMatast To Points Publishs 0                                                                                                    | 4 個の項目                                                                                                    |              |             | 823        |

### 4. Reference

- 1. Takahashi H, 2019 October. Power Point Presentation-Drone Training, MOFR HQ
- 2. Utilization of UAV in the Forest Area. Compilation by Aida Kai, PNGFA/JICA